## HOE EEN ATTEST VAN GEZINSSAMENSTELLING DOWNLOADEN?

- Steek je elektronische identiteitskaart in de kaartlezer
- Surf naar http://www.ibz.rrn.fgov.be
- Kies je taal
- Ga naar Mijn dossier en klik nadien op het groene mapje met Mijn DOSSIER

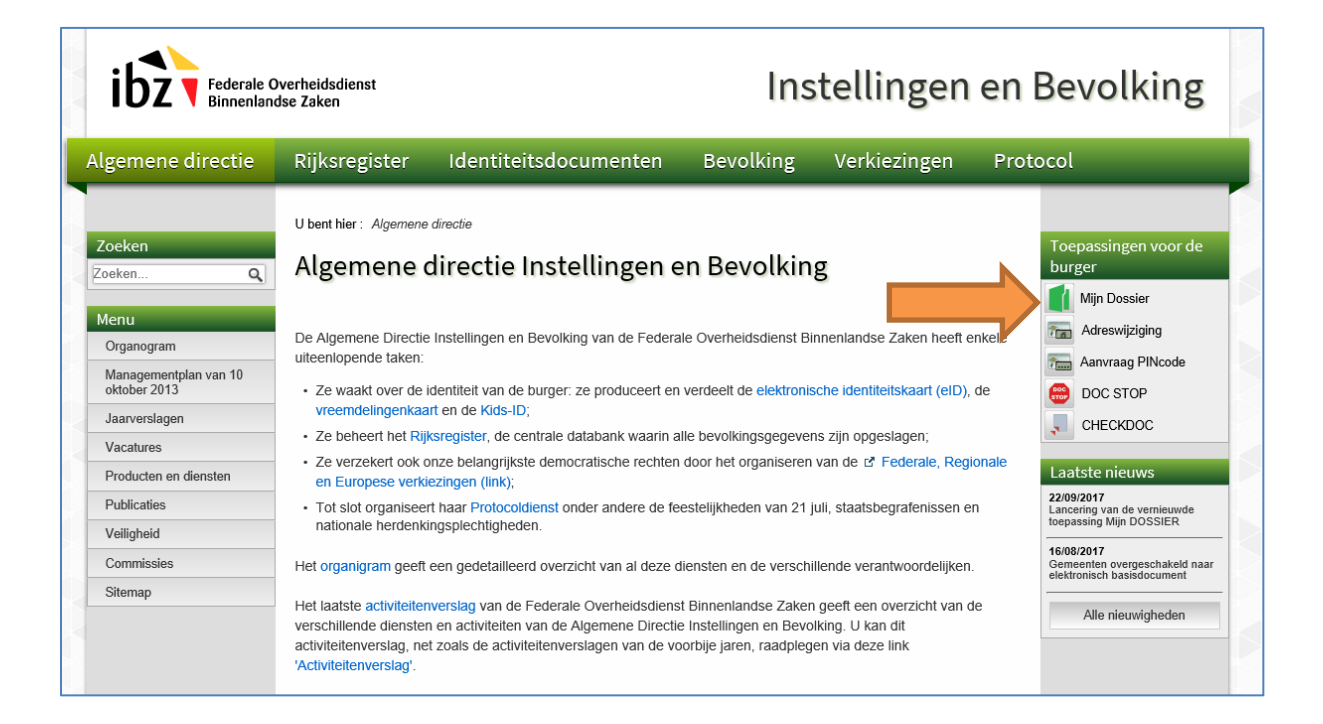

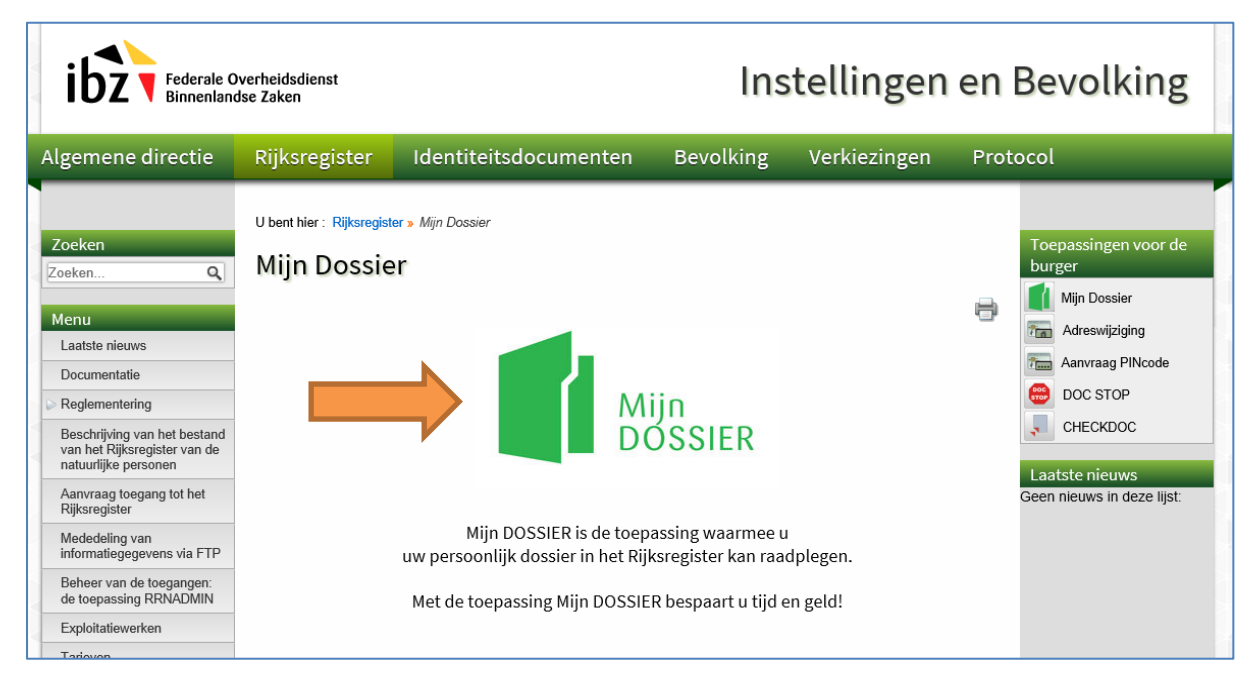

- Selecteer je naam en vul je PIN code in
- Selecteer je taal
- Klik op Mijn attesten

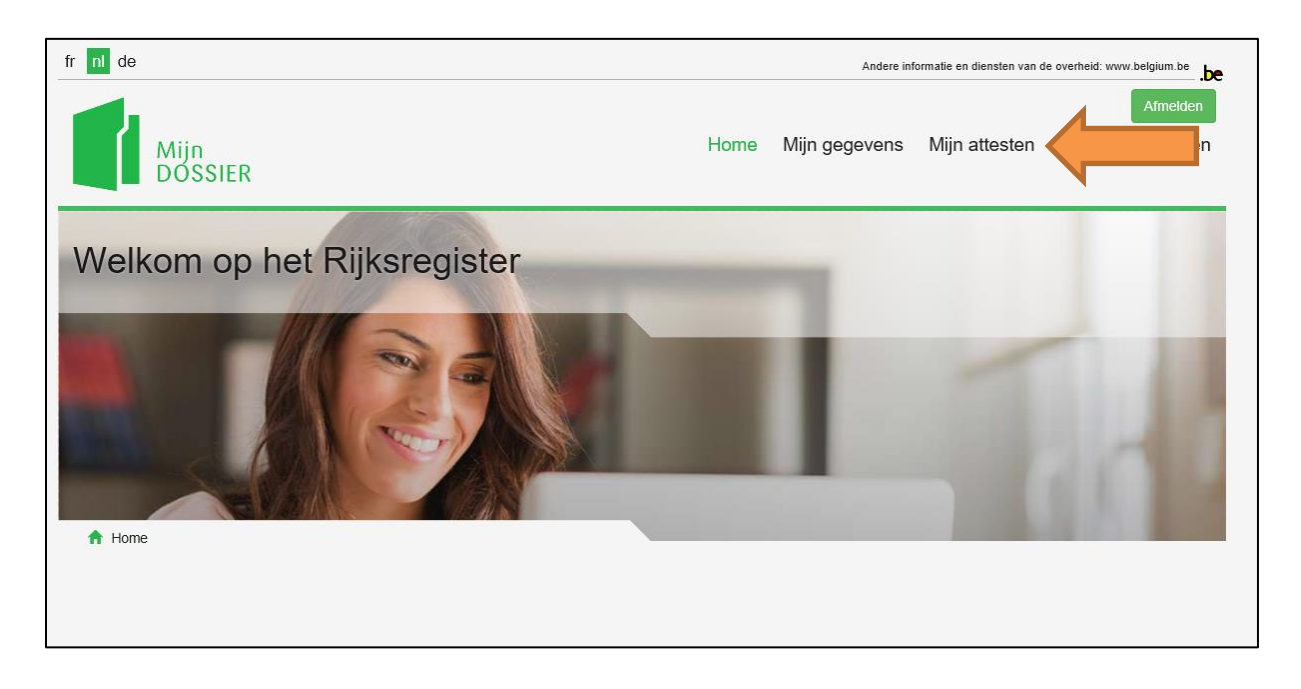

• Klik op Attest van gezinssamenstelling

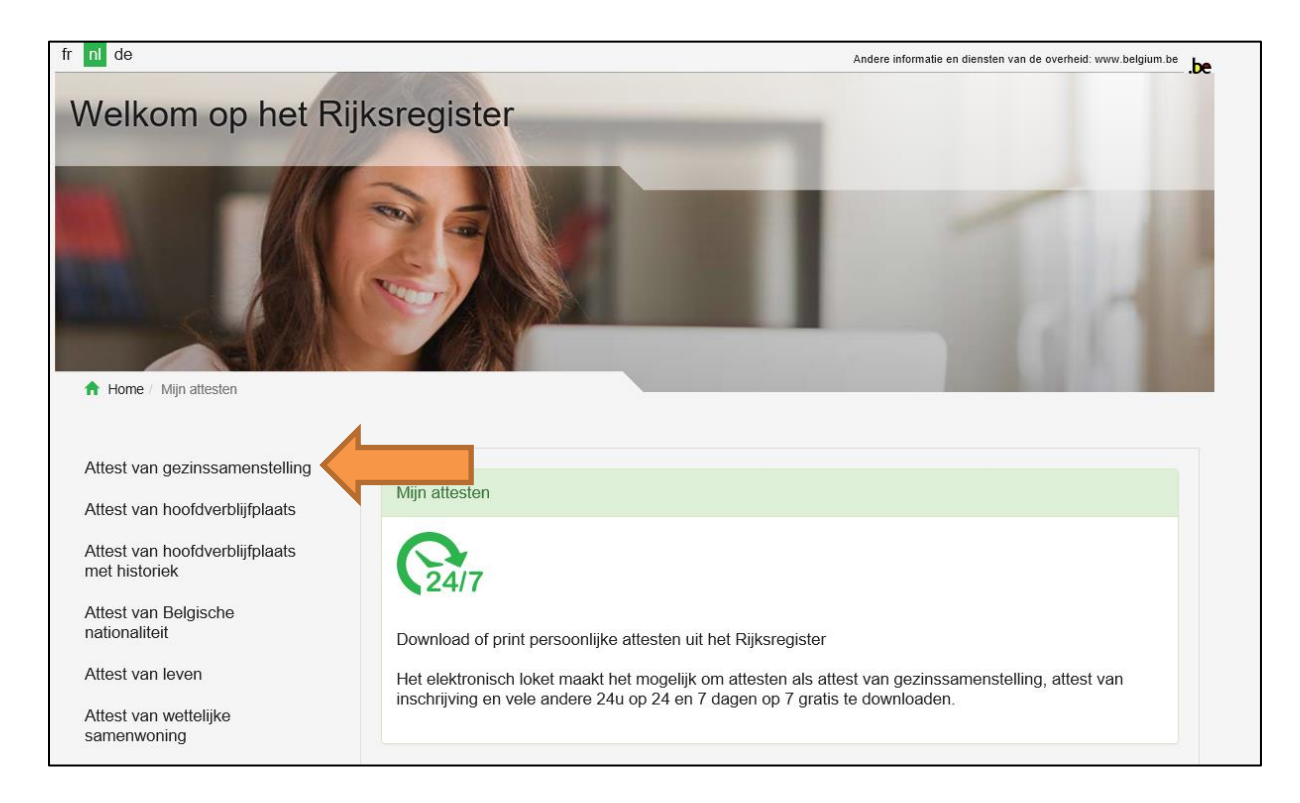

• Je kan nu het attest van gezinssamenstelling downloaden en opslaan als PDF-document